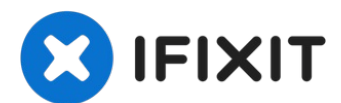

# Samsung Galaxy S4 Mini Screen and Digitizer Replacement

This guide will provide instructions on how to...

Written By: Richard

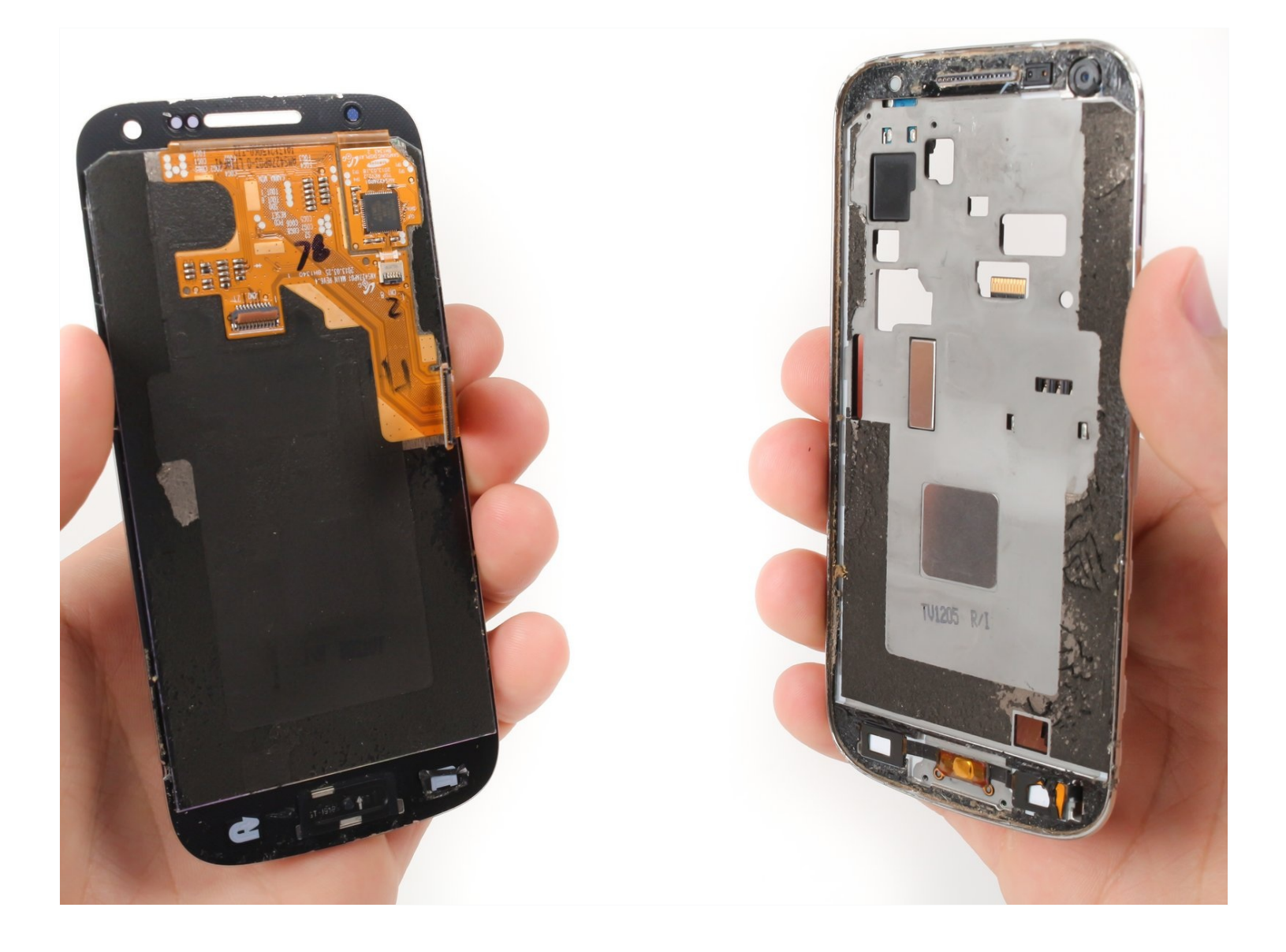

#### **INTRODUCTION**

This guide will provide instructions on how to replace a cracked or damaged AMOLED screen and digitizer assembly on your Samsung Galaxy S4 Mini.

# TOOLS:

🌣 PARTS:

Spudger (1) Phillips #00 Screwdriver (1) Tweezers (1) iFixit Opening Tool (1) iFixit Opening Picks (Set of 6) (1) Heat Gun (1) Suction Handle (1) Galaxy S4 Mini AMOLED and Digitizer (1)

#### Step 1 — Battery

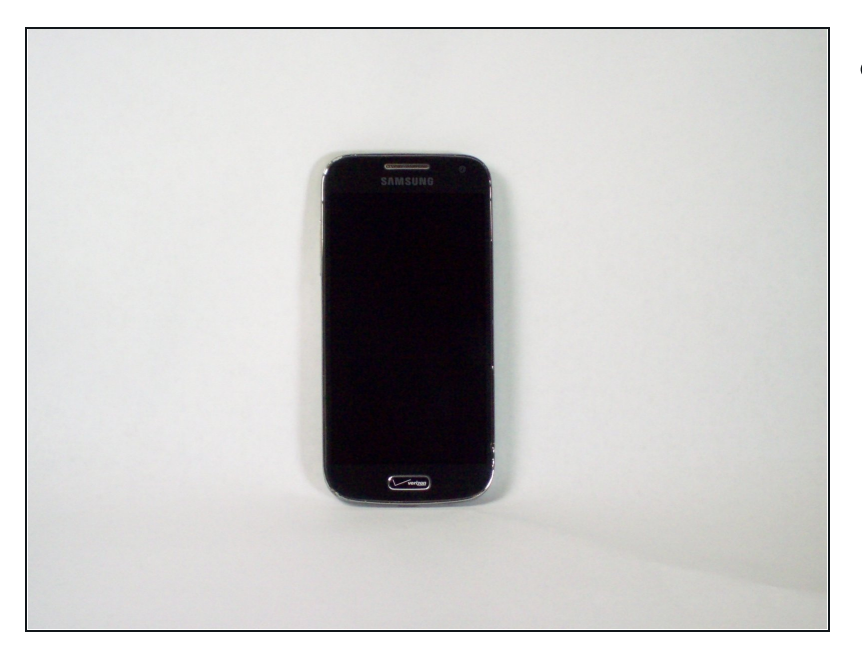

• Press and hold the END key to power the phone down.

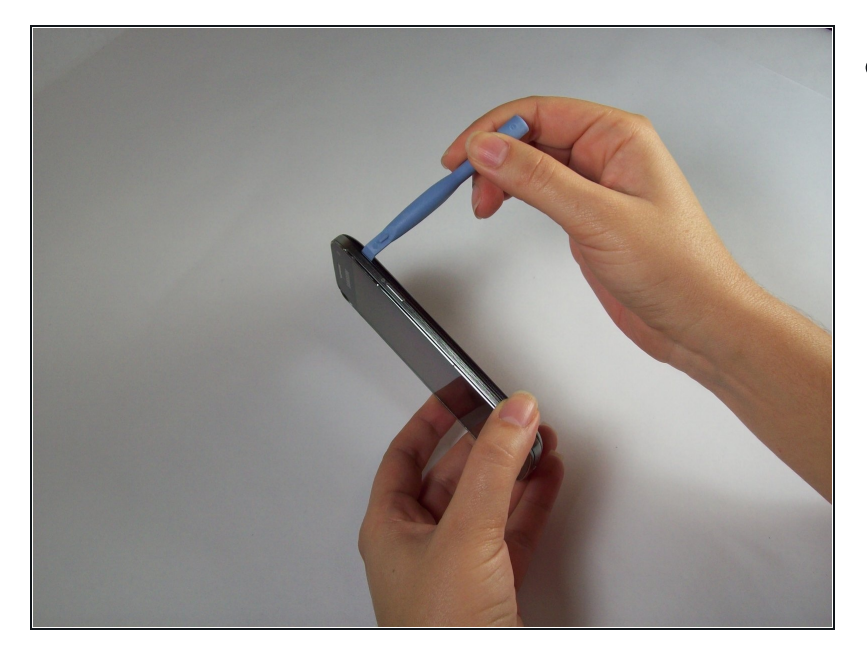

• Remove the back cover of the cell phone using a plastic opening tool.

## Step 3

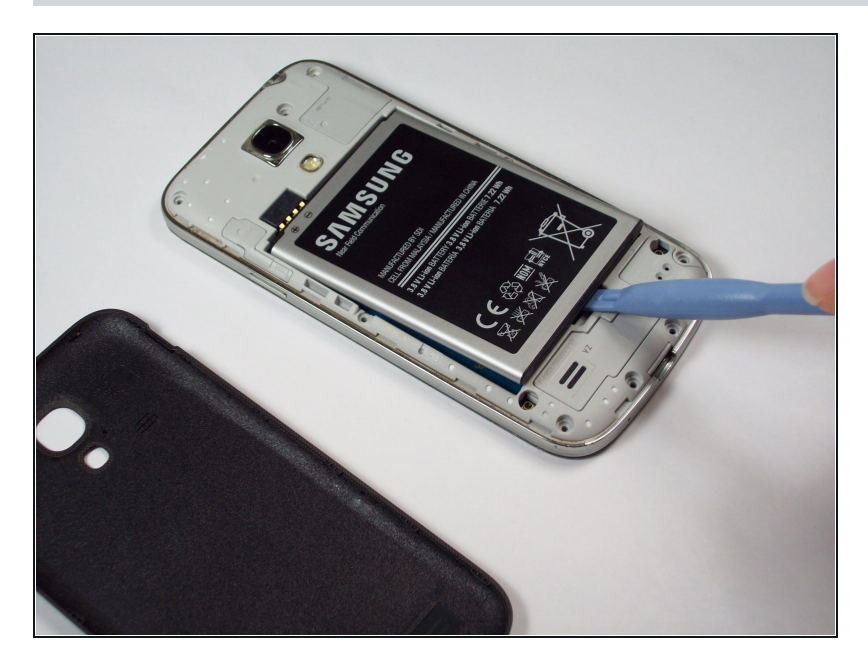

• Pry the battery out using a plastic opening tool.

#### Step 4 — SIM Card

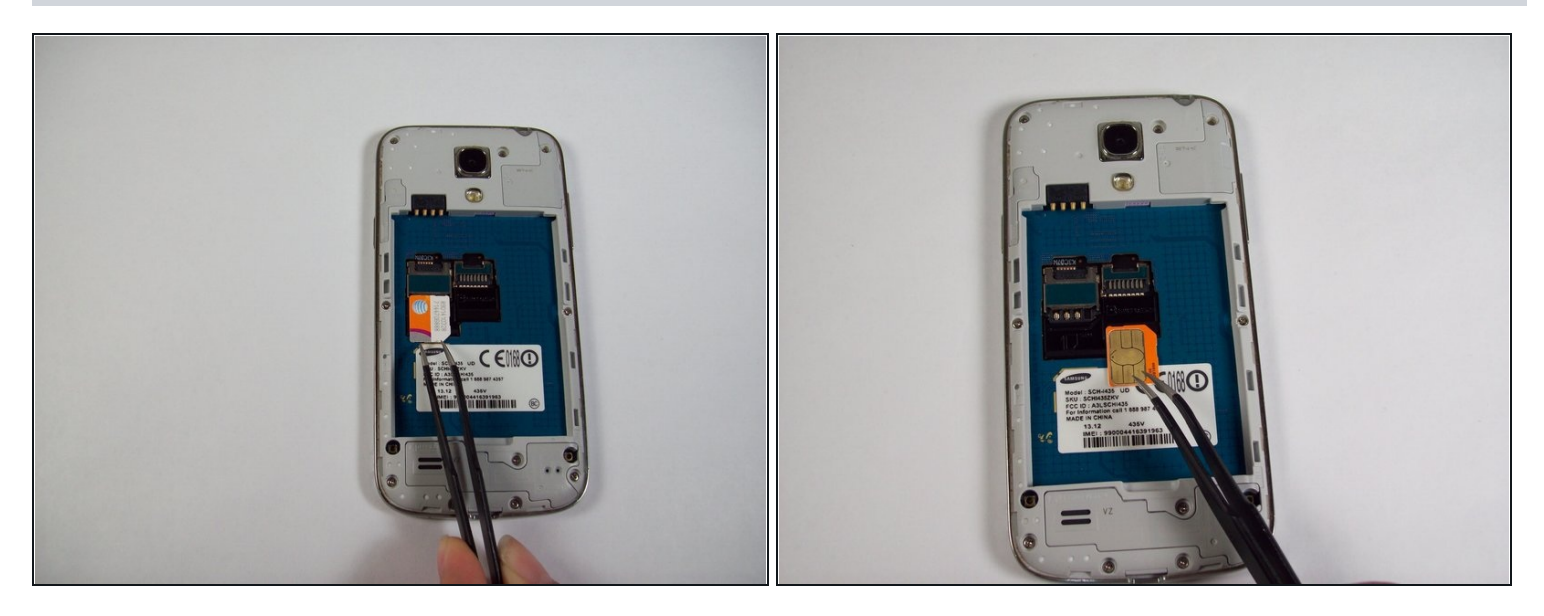

• Using <u>tweezers</u>, remove the SIM card by sliding it towards the bottom of the device.

#### Step 5 — SD Card

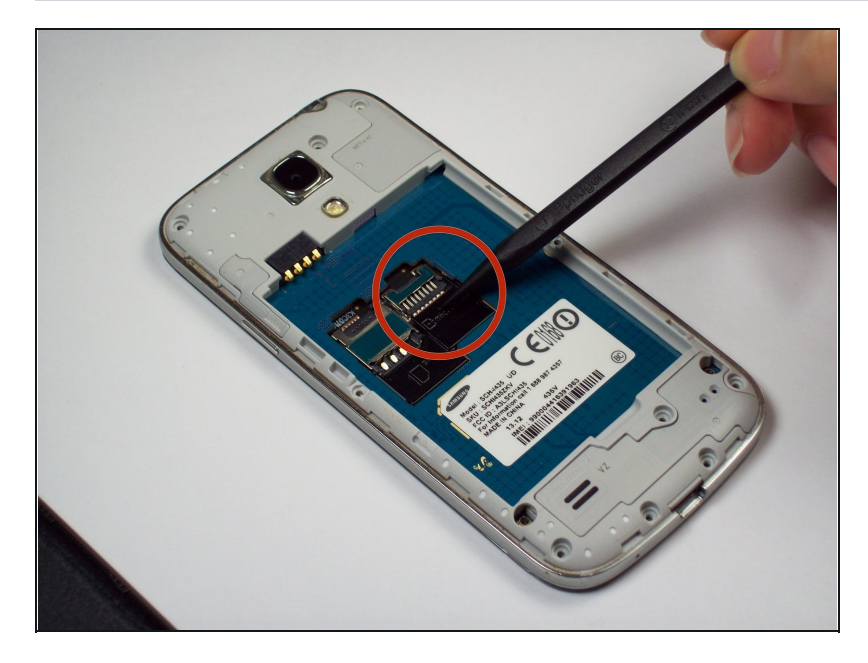

• Using a nylon spudger, push through the hole at the top of the memory card holder to slide it out.

#### Step 6 — Charging Assembly

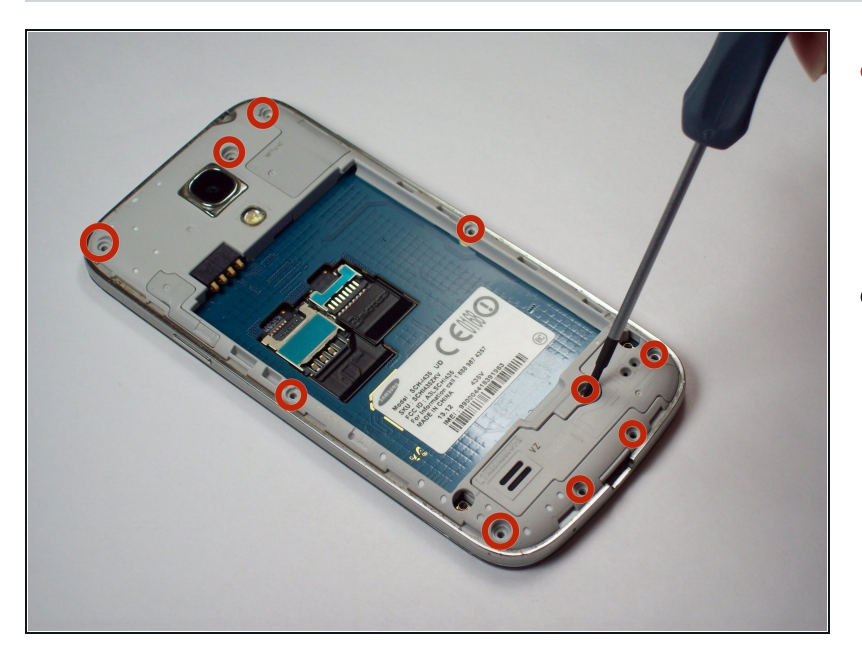

- Remove the 10 4.0 mm Phillips screws on the back of the phone using the #00 Phillips screwdriver.
- Not needed, but <u>Tweezers</u> can be helpful in removing the screws from their holes, as their size makes removal a tad difficult.

#### Step 7

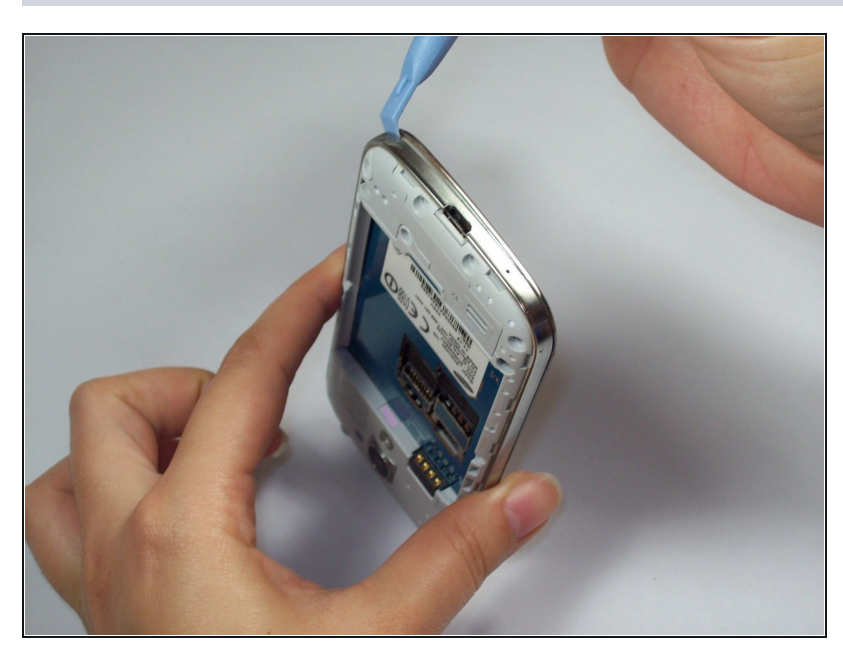

 Starting at the USB port, slide a plastic tool around the perimeter of the phone between the rear housing and frame. As you work your way around the edge you will feel the clips release.

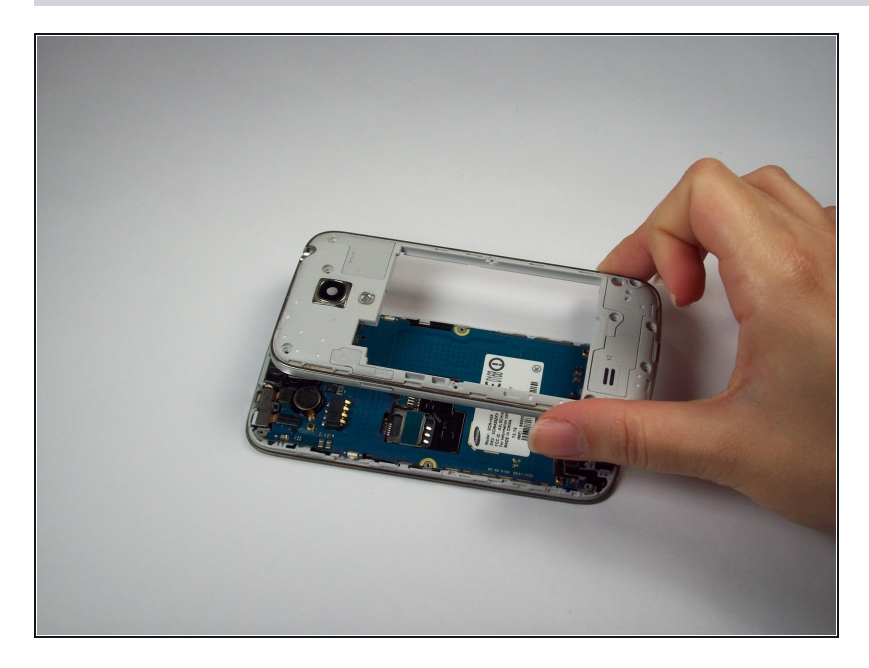

• Carefully separate the rear housing and the mid-frame to reveal the inside of the phone.

## Step 9

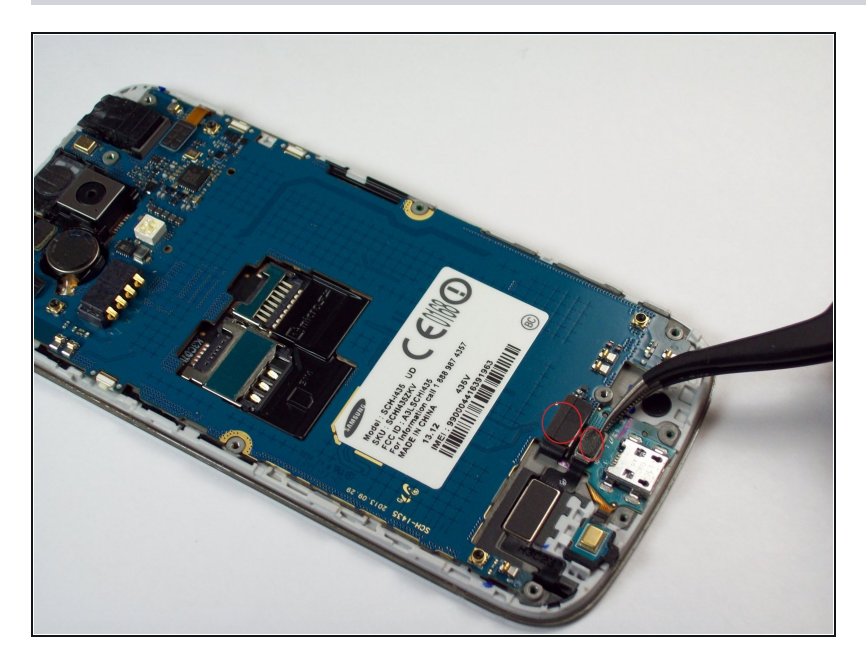

 Remove the 2 flex cables shown that attach to the USB board, Tweezers can be especially helpful here.

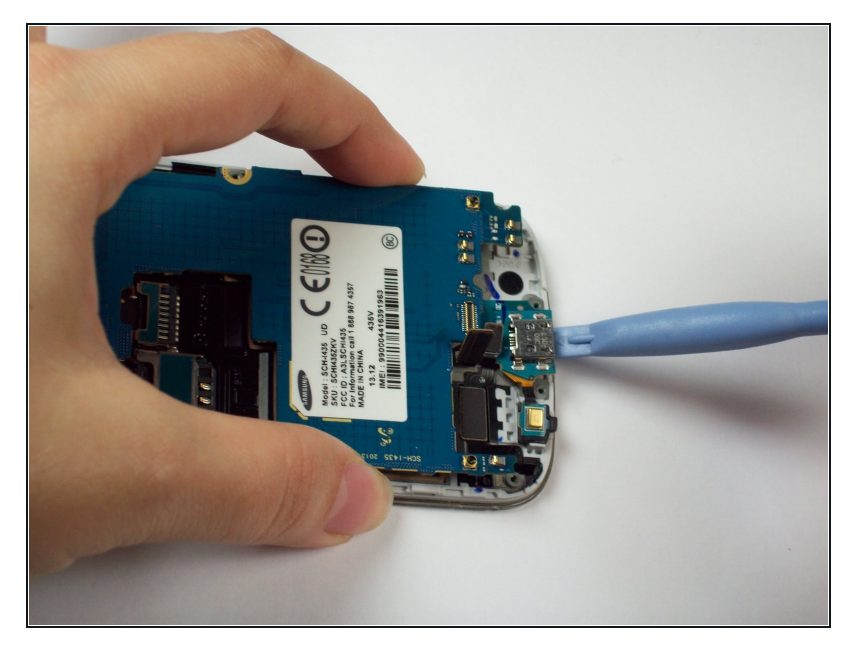

• Gently pry underneath the charging port using the plastic opening tool to separate it from the double sided tape below.

## Step 11

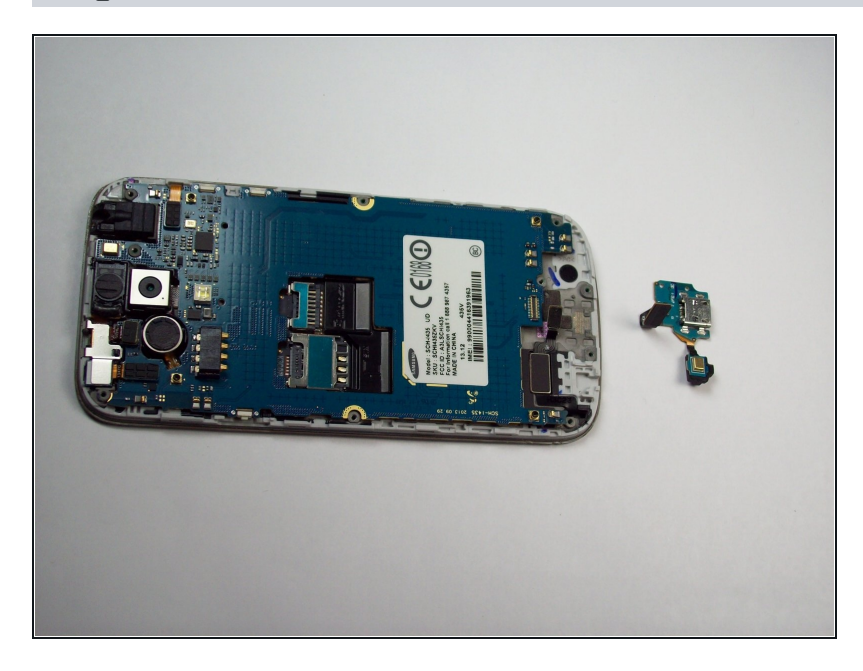

• Once its released, gently lift the main board and remove the USB board containing the charging port.

#### Step 12 — LCD Screen & Digitizer Assembly

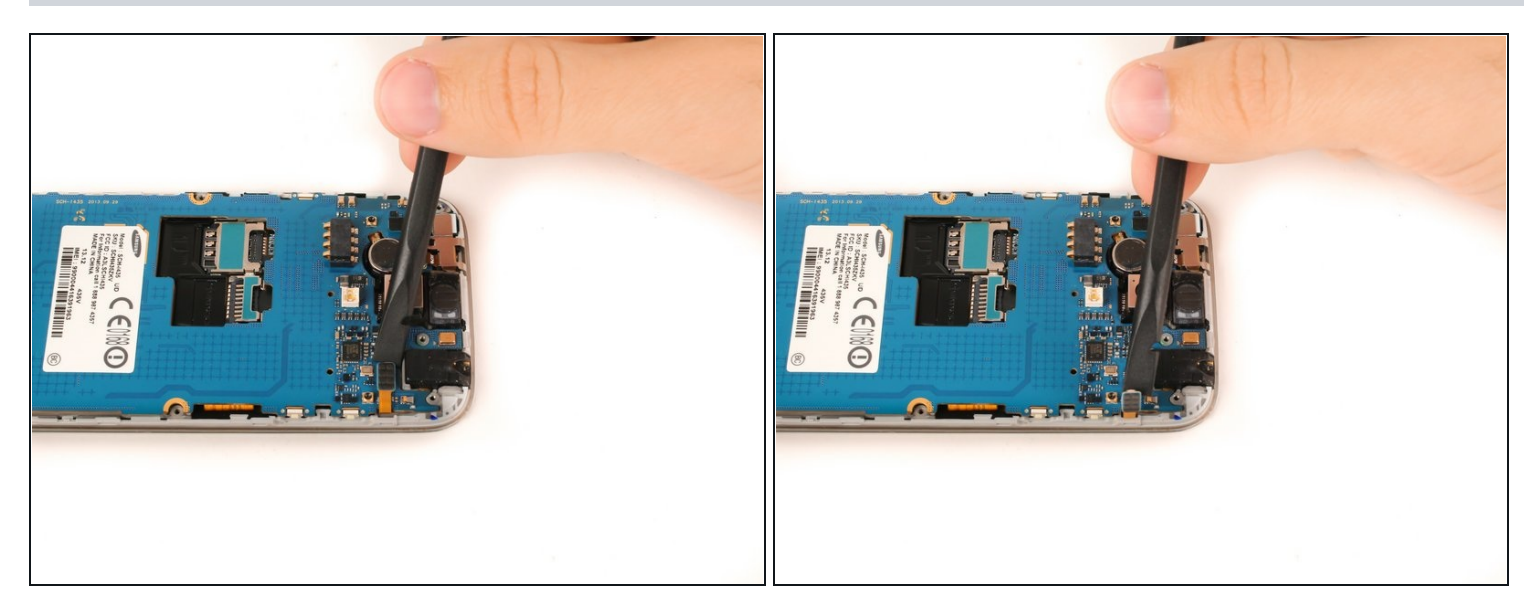

• Use the flat end of a nylon spudger to lift the headphone jack press-fit connector up to release the ribbon cable.

## Step 13

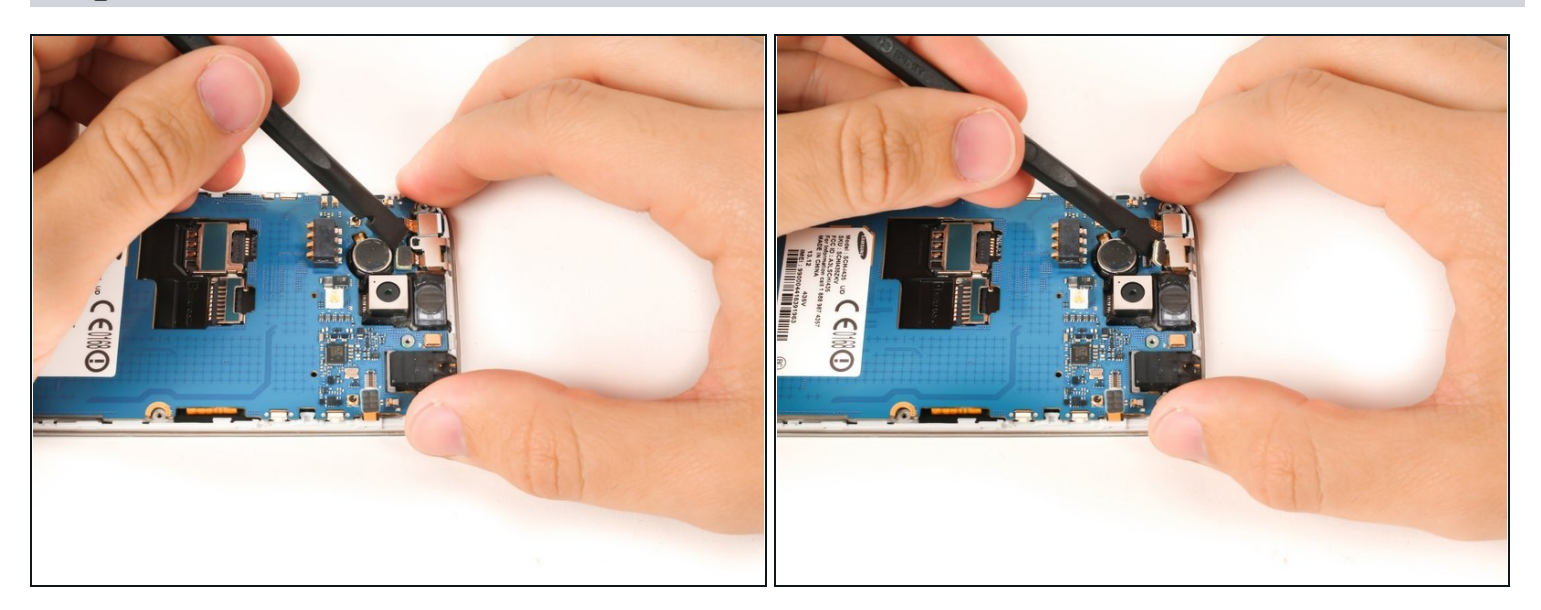

• Use the flat end of a nylon spudger to lift the infrared sensor press-fit connector up to release the ribbon cable.

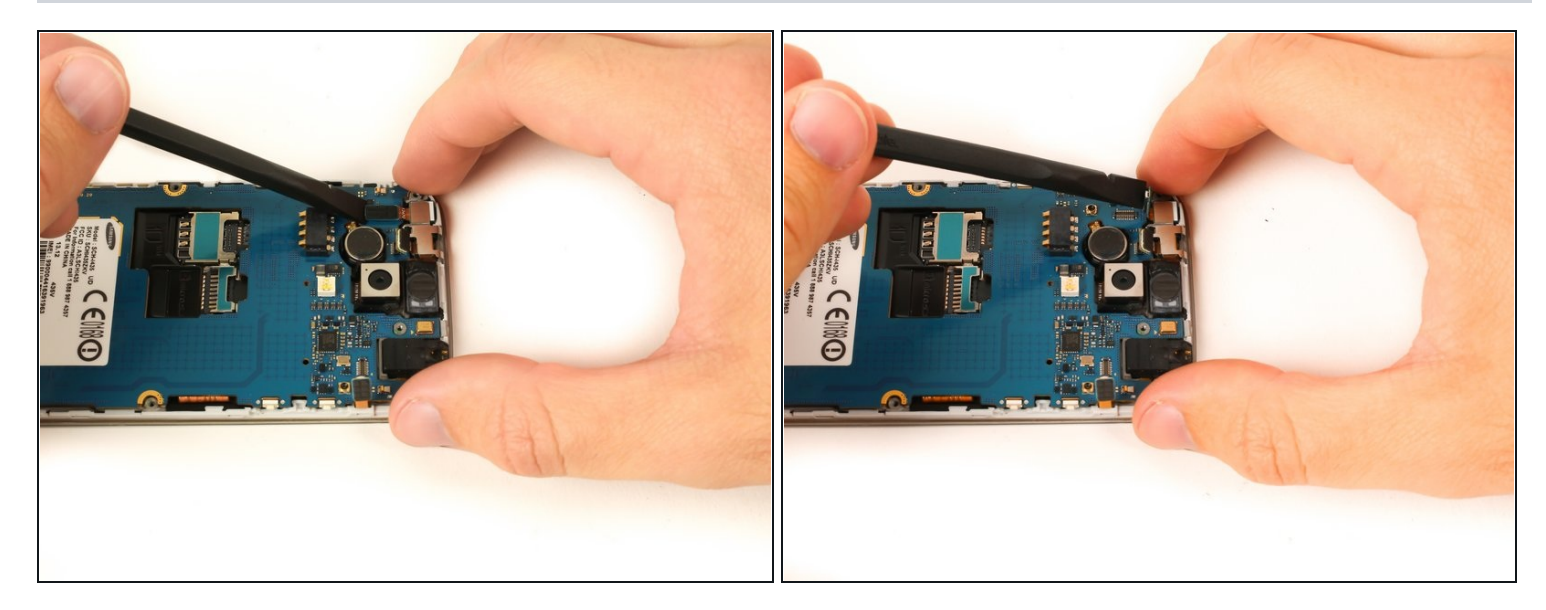

• Use the flat end of a nylon spudger to lift the front-facing camera press-fit connector up to release the ribbon cable.

## Step 15

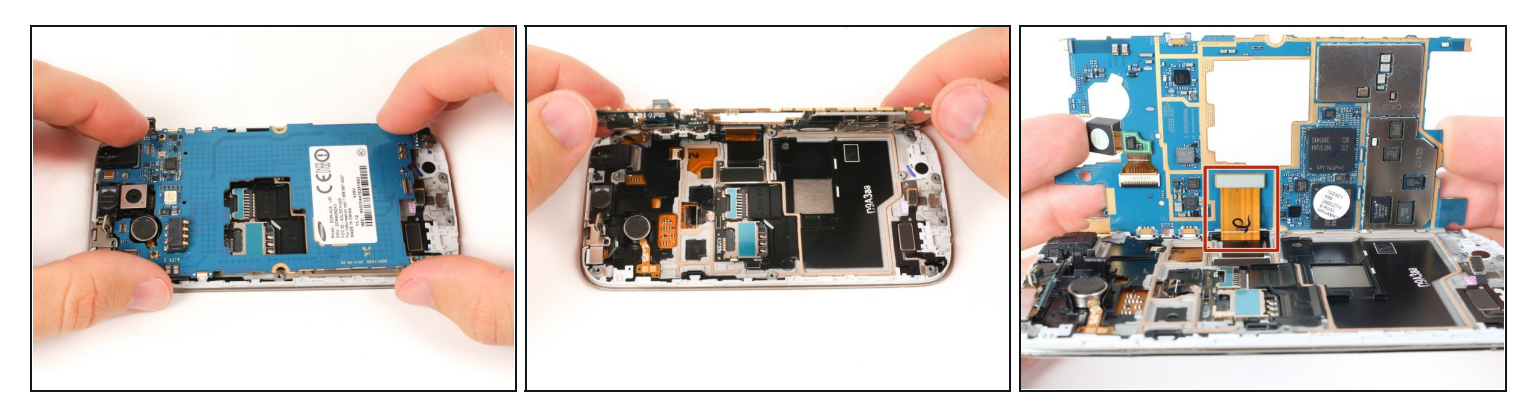

• Gently lift the motherboard up and partially away from the device.

The digitizer ribbon cable is still attached to the underside of the motherboard.

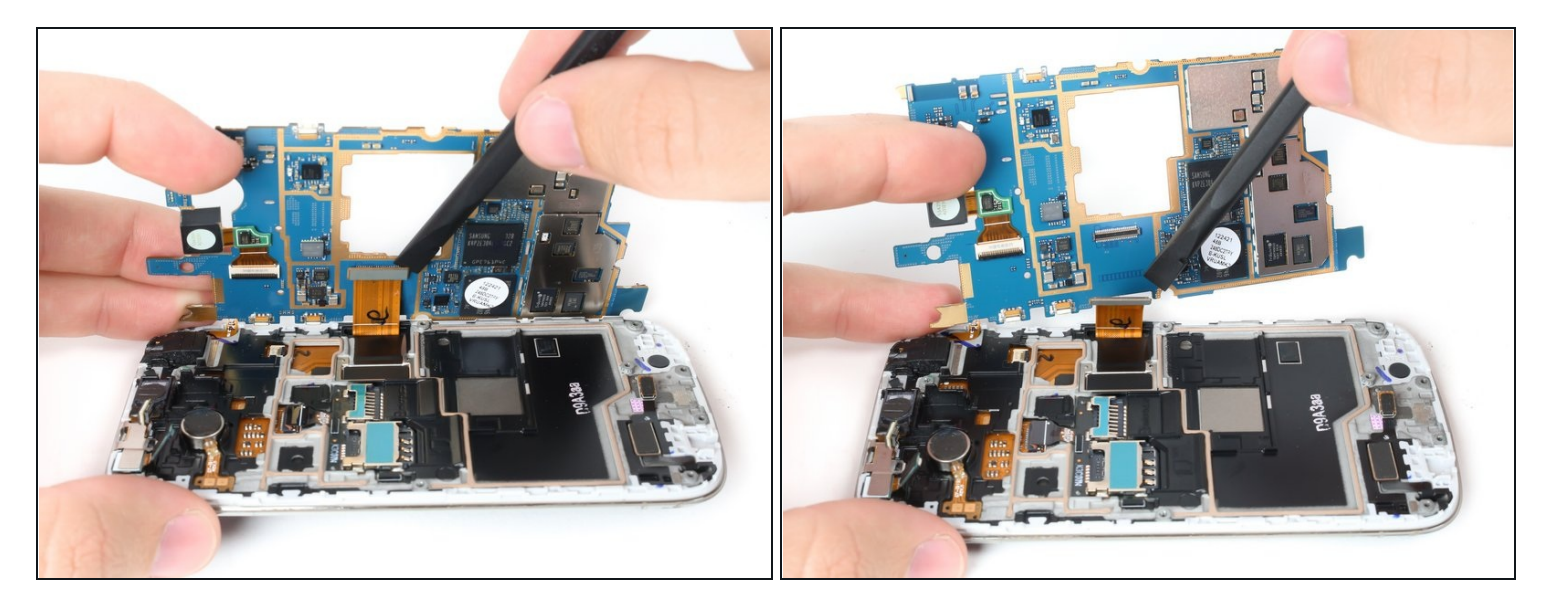

• Put the flat end of a nylon spudger under the lip of the digitizer press-fit connector and lift up to release the connector and free the motherboard.

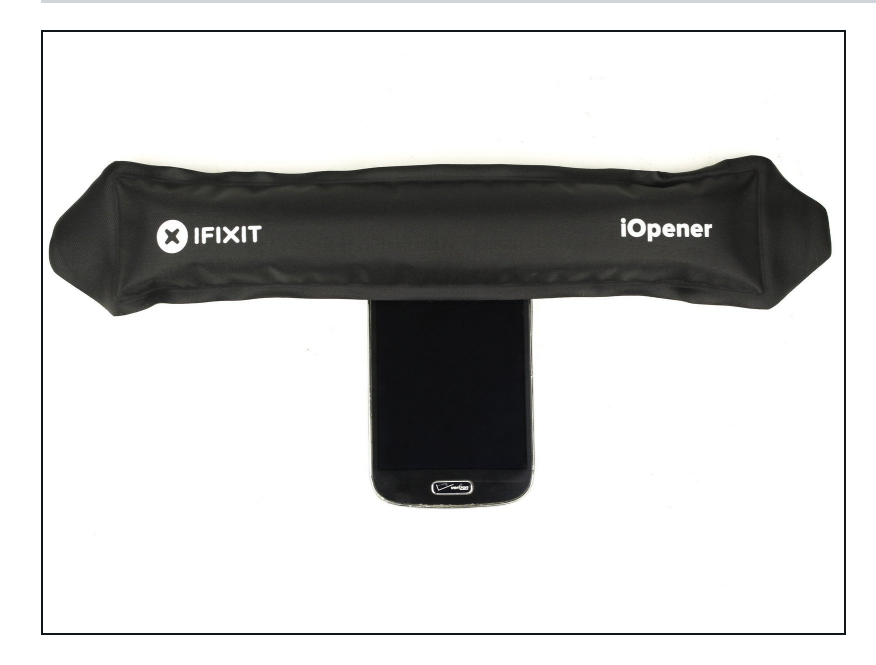

## Step 17

• Use a heat gun or an <u>iOpener</u> to soften the adhesive underneath the perimeter of the screen.

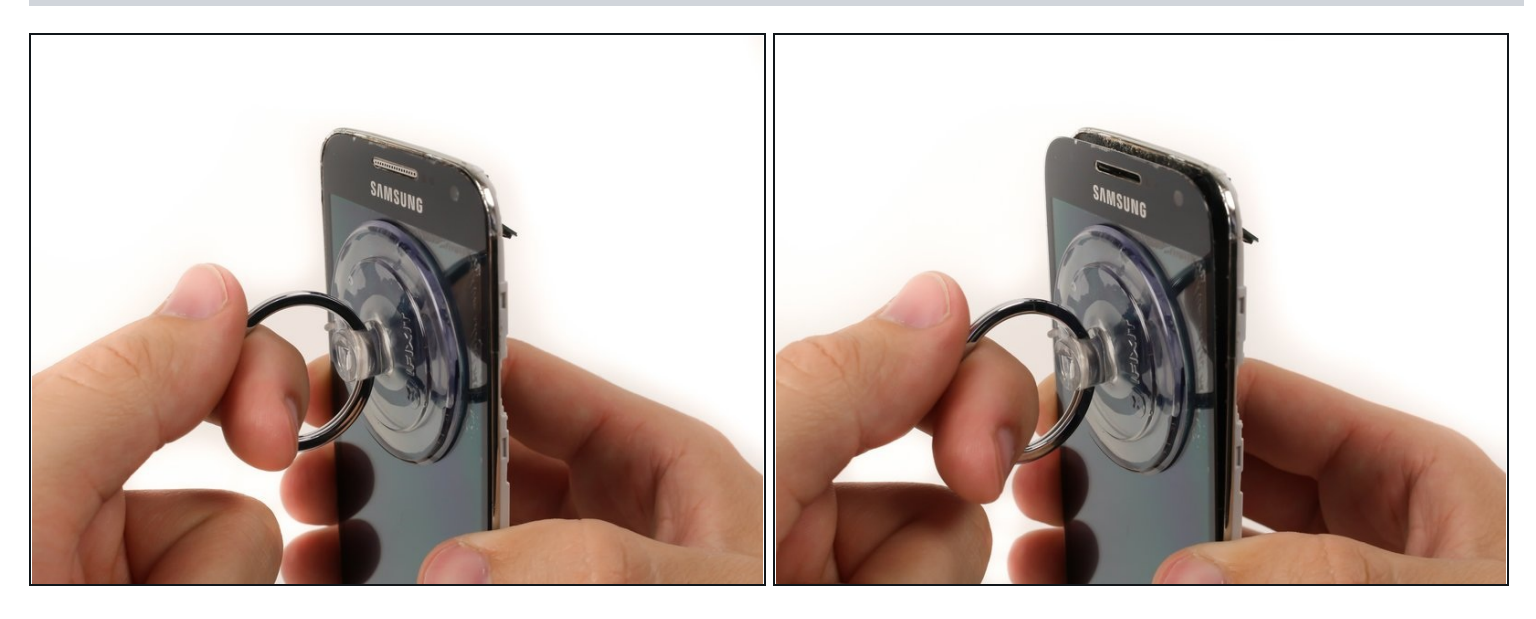

- Use a suction cup to pull the screen away from the frame and create a small gap.
- (i) This should not require excessive force. Apply additional heat as needed to soften the screen adhesive.
  - (i) Cover the screen with a layer of packaging tape if severe cracks or screen damage prevent a suction cup from obtaining a complete seal. The Galaxy S4 Mini also has enough of a gap between the frame and the screen to insert a jimmy or plastic opening pick. Carefully apply heat as needed, and wedge the screen free.

#### Step 19

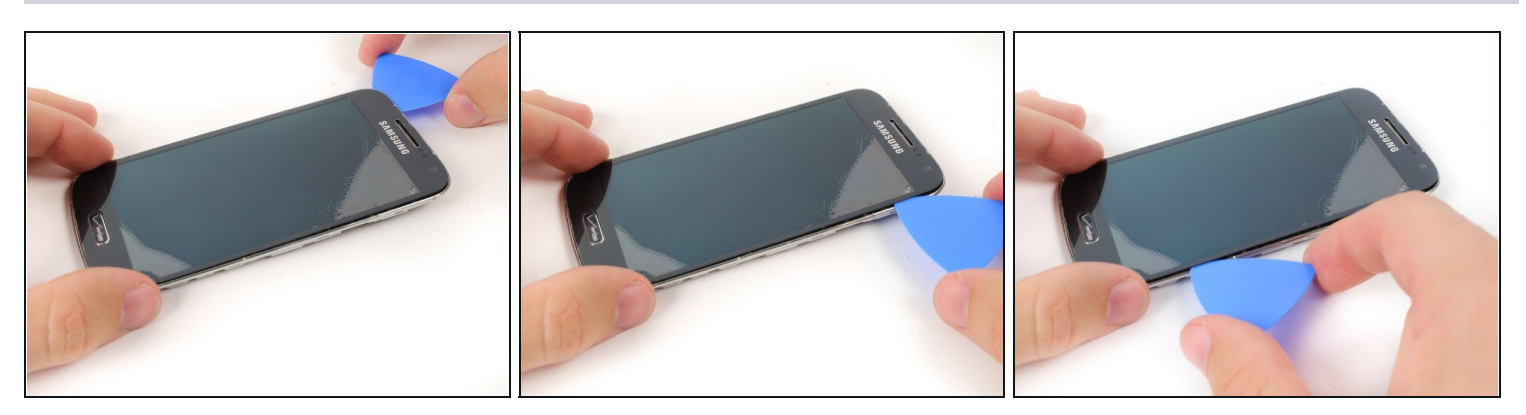

- Insert a plastic opening pick into the gap between the screen and the plastic housing.
- Slide the plastic opening pick along the edge of the screen to free the screen from the adhesive.

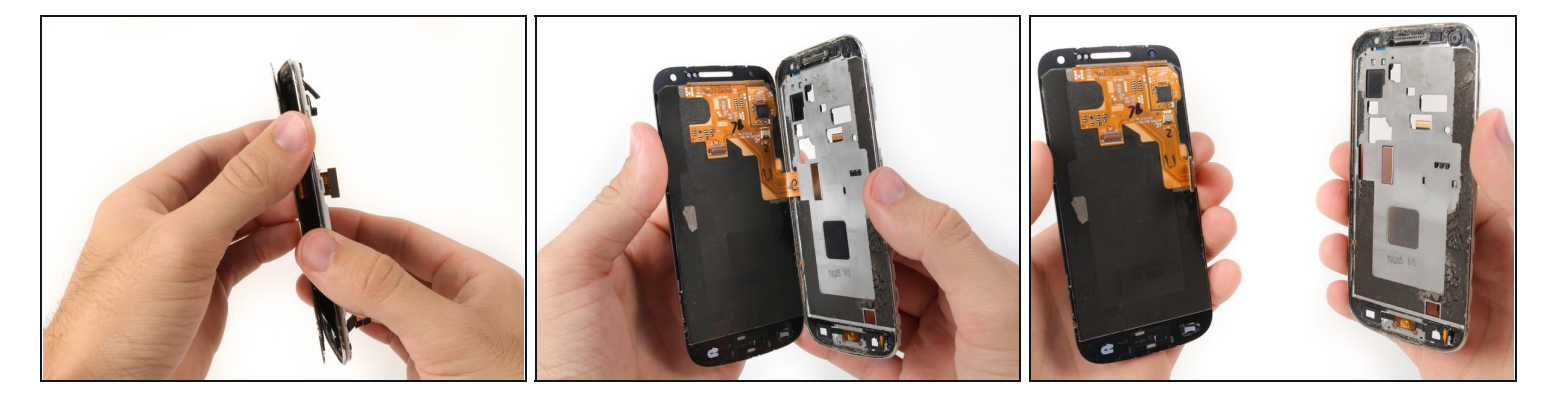

• Remove the LCD screen and digitizer assembly completely.

 $\triangle$  Feed the digitizer ribbon cable gently through the frame.

To reassemble your device, follow these instructions in reverse order.